# Тема **3.8.** Аппаратное и программное обеспечение защищенных компьютерных систем

### Учебные вопросы:

1. Восстановление удаленной информации.

2. Порядок удаления информации программными способами без возможности ее восстановления.

3. Проверка и удаление следов активности пользователя в системе.

## ЗАДАНИЕ ДЛЯ САМОСТОЯТЕЛЬНОЙ РАБОТЫ ПО 1 ВОПРОСУ:

1. Из директории указанной преподавателем, скопируйте папку «Восстановление информации» на диск «D» Вашего ПК;

2. Установите программу R-Studio, находящуюся внутри указанной директории, после чего установите рускоязычный интерфейс (В меню навигации выберите пункт «Help», где во вкладе «Language interface» выберите русский язык).

3. Из директории «Восстановление инрформации» удалите директорию под названием «УДАЛИТЬ» (Комбинация клавиш правый Shift + Delete).

4. Откройте программное обеспечение R-Studio, где двойным кликом мыши откройте раздел (диск) «D».

| Устройство/Диск                                                                                                    | Метка     | вая си    | Начало  | Размер  |
|----------------------------------------------------------------------------------------------------|-----------|-----------|---------|---------|
| 🗸 🤙 Локальный компьютер                                                                                                    |           |           |         |         |
| 🗸 🦤 TOSHIBA MQ04AB                                                                                                    | 992ITBZ9T | <b>#0</b> | 0 Bytes | 931.51  |
| Microsoft reserved                                                                                                    |           |           | 1 MB    | 16 MB   |
| 🗕 🛶 D: 👻                                                                                                    |           | NTFS      | 17 MB   | 931.50  |
| ✓ SC511 NVMe SK hyni                                                                                                    | SN99N6263 | #1 R      | 0 Bytes | 476.94  |
| Section The System Partition The System Partition The System Partition The System Partition The System Partition System Partition System Parti |           | FAT32     | 1 MB    | 100 MB  |
| Microsoft reserved                                                                                                    |           |           | 101 MB  | 16 MB   |
| ≪ C: -                                                                                                    |           | NTFS      | 117 MB  | 476.30  |
| 🥯 Раздел восстанов▼                                                                                                    |           | NTFS      | 476.41  | 541 MB  |
| 🗢 Свободное Место                                                                                                    |           |           | 476.94  | 1.32 MB |

В появившемся списке найдите удаленную ранее директорию и восстановите её (Отличительной чертой удаленных файлов является наличие красного крестика на иконке директории).

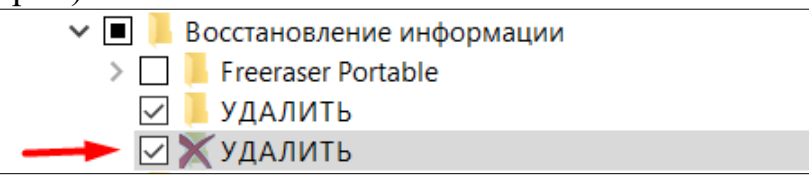

При выделении необходимой директории справа в окне появится информация о файлах в указанной директории с отражением шансов на восстановление файлов.

| 138X308X264.txt                      | <ul> <li>Хорошие (Существующий файл)</li> </ul>                                   |
|--------------------------------------|-----------------------------------------------------------------------------------|
| □ 🗙 138X308X264.txt                  | О Нулевого размера (Пустой файл)                                                  |
| 🔲 🛋 1_BR2RiTRoYor9xSrzEgxLWQ.jpeg    | <ul> <li>Хорошие (Существующий файл)</li> </ul>                                   |
| □ 🗙 1_BR2RiTRoYor9xSrzEgxLWQ.jpeg    | <ul> <li>Ниже среднего (File begining is overwritten by existing file)</li> </ul> |
| □ 🗙 1_BR2RiTRoYor9xSrzEgxLWQ.jpeg    | О Нулевого размера (Пустой файл)                                                  |
| □ 💢 1_BR2RiTRoYor9xSrzEgxLWQ.jpeg    | <ul> <li>Ниже среднего (File begining is overwritten by newer file)</li> </ul>    |
| 🔲 🍯 Nickelback-How You Remind Me.mp3 | <ul> <li>Хорошие (Существующий файл)</li> </ul>                                   |
| 🔲 💢 Nickelback-How You Remind Me.mp3 | <ul> <li>Выше среднего (Фрагментированный)</li> </ul>                             |

5. Проверьте работоспособность восстановленныйх файлов (изображения открываются, текстовые файлы открываются с содержимым, аудиозапись

проигрывается).

#### 6. Опциональное восстановление.

На панели навигации выберите пункт «Найти/Отметить».

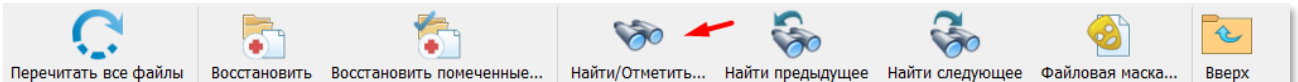

Далее во вкладке «Все файлы и папки», в выпадающем списке выберите пункт «Расширения файлов», после чего справа от выпадающего списка в поле для ввода данных введите наименование расширения «txt», после чего нажмите кнопку «Ок» и найдите файлы с искомым расширением.

|                        |   |       |   | 1 |
|------------------------|---|-------|---|---|
| Расширения файлов: 🔹 🔻 |   | bat ~ | 4 |   |
|                        | _ |       | _ | J |

## 7. Поиск с расширенными настройками.

На панели навигации выберите пункт «Найти/Отметить».

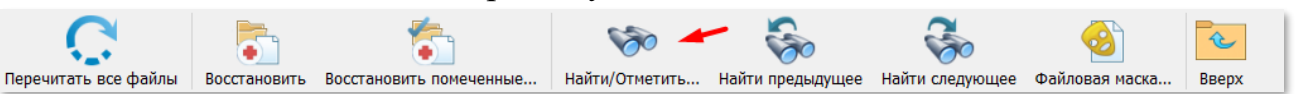

В открышемся окне поставьте галочку напротив пункта «Расширенные настройки»

| Շ Найти/Пометить - D:                  |                   | ×                     |
|----------------------------------------|-------------------|-----------------------|
| Расширения файлов: 🔹 txt               |                   | ~                     |
| Учитывать регистр Образец: txt; doc; : | xls;              |                       |
| Просматривать при поиске               |                   |                       |
| Файлы Каталоги                         | 🗹 Удаленные       | 🗹 Существующие        |
| Поиск в                                |                   |                       |
| 🔿 Весь раздел (D:)                     |                   |                       |
| Папка                                  | омации            | - 🐔 🏷                 |
| Смотреть в подпапках                   |                   |                       |
| Расширенные настройки                  |                   |                       |
| ○ I< Find first ○ < Найти предыдущее   | • Найти следующее | > 🔿 Найти последнее > |
| 🔵 📃 Найти все                          | Отметить все      | О Снять все пометки   |
|                                        |                   | Ok Отмена             |

В появившемся меню Вы можете увидеть параметры расширенных настроек восстановления информации.

|                                                                                   | ки                              |                                                         |
|-----------------------------------------------------------------------------------|---------------------------------|---------------------------------------------------------|
| Размер от: 0                                                                      | Bytes 🔻 🗌 До: 10                | MB 👻                                                    |
| 🗌 Id файла:                                                                       |                                 |                                                         |
| Шансы на восстановлени                                                            | е (только файлы): Предупреждени | <u>е: эта информация может быть</u><br><u>неполной.</u> |
| Хорошие                                                                           | Средние                         | Плохие                                                  |
|                                                                                   |                                 |                                                         |
| Неопределенный                                                                    |                                 |                                                         |
| Неопределенный Дата создания                                                      | Все даты 👻                      |                                                         |
| <ul> <li>Неопределенный</li> <li>Дата создания</li> <li>Дата изменения</li> </ul> | Все даты ▼<br>Все даты ▼        |                                                         |

ЗАДАНИЕ ДЛЯ САМОСТОЯТЕЛЬНОЙ РАБОТЫ ПО 2 ВОПРОСУ:

1. Из директории «Восстановление информации» установите программу

«Freeraser».

2. После установки на рабочем столе появится иконка с корзиной. ПКМ по иконке «Select file to destroy» и выберите файлы для удаления, находящиеся в директории «УДАЛИТЬ 2».

3. Посредством программного обеспечения «R-Studio» попробуйте восстановить информацию из директории «УДАЛИТЬ 2» и проверьте работоспособность информации.

4. Установите программное обеспечение CCleaner. После установки откройте программу и перейдите во вкладку «Инструменты», где выберите пункт «Стирание дисков». Ознакомьтесь с интерфейсом данного инструмента и режимами удаления информации. (Стирать диск не требуется, данный материал представлен в качестве информирования).

## ЗАДАНИЕ ДЛЯ САМОСТОЯТЕЛЬНОЙ РАБОТЫ ПО 3 ВОПРОСУ:

1. Откройте программу CCleaner, где откройте вкладку «Очистка» и ознакомьтесь с интерфейсом данного инструмента.

2. Посредством вкладки «Windows» предоставляется возможным очистить: историю браузеров Microsoft Edge и Internet Explorer, а также сопутствующие файлы, образующиеся в ходе осуществления веб-серфинга;

историю работы с проводником ОС;

систему ОС от информации, образующейся в ходе работы с ней.

3. Посредством вкладки «Приложения» предоставляется возможным очистить ОС от информации, образующейся в ходе работы к с предустановленным ПО, так и стороннем.

4. Очистите ОС посредством двух режимов и сопоставьте результате, выделив для себя предпочтительный вариант очистки.